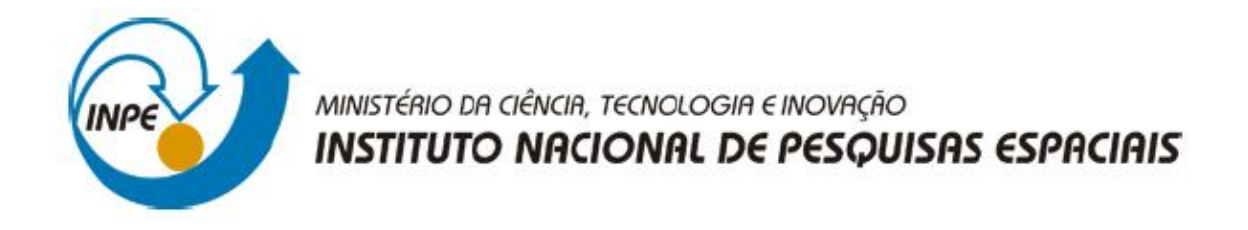

# SER-300 - Introdução ao Geoprocessamento

# Marcos Antônio de Almeida Rodrigues

Laboratório 4a

Análise Espacial de Dados Geográficos Análise Multi Critério

# PREPARAÇÃO DO AMBIENTE DE TRABALHO

| gg SPRING-43.3 (20/12/2007) - [Piranga][Cromo]<br>Arquivo Editar Exibir Imagem Temático MNT Cadastral Rede Análise Executar Ferramentas Aiuda                                                          | - 0 ×                                                                                                    |
|----------------------------------------------------------------------------------------------------|----------------------------------------------------------------------------------------------------|
|                                                                                                    |                                                                                                    |
| Banco de Dados - X<br>Dretório_ (C·Lab4_SER300'opringdo Pranga)<br>Banco de Dados<br>Pranga<br>Gerenciador, DBase Alerar Senha<br>Citar Ativar Suprimi Pechar Ajuda<br>Banco de Dados corrente Piranga | Projetos       —       X         Pojetos       —       X         Pojetos       —       X         Pojecio.       [UTM/Hayford]         Petângulo Envolverte       —         Coordenadas:       C Geográficas         Y1:       [775705.653000         Y2:       [564240.837000         Y1:       [7723705.633000         Y2:       [773252.189000         Y2:       [773252.189000         Y |

Definindo o banco de dados "Piranga" e criando o projeto "Cromo"

| A SPRING-4.3.3 (20/12/2007) -[Piranga][Cromo]                                                                                                    | - | 0 | × |
|----------------------------------------------------------------------------------------------------|---|---|---|
| Arquiro Editar Exbir Imagem Iemático MNT Cadastral Rede Agálise Executar Ferramentas Ajuda                                                                                                    |   |   |   |
|                                                                                                    |   |   |   |
| Celegotas<br>Celegotas<br>Nome: [Prostas Tabela: CG000001<br>Nome: [Prostas Tabela: CG000001<br>Nome: [Prostas Tabela: CG000001<br>Codestral<br>Codestral<br>Car Alterar Suptime<br>Car Alterar Suptime<br>Car Alterar Suptime<br>Executar Fechar Apoda |   |   |   |
|                                                                                                    |   |   |   |

Criação de categorias

| SPRING-4.3.3 (20/12/2007) -[Piranga][Cromo]                                     |                                                                                                    | – 0 ×           |
|---------------------------------------------------------------------------------|----------------------------------------------------------------------------------------------------|-----------------|
| Arquivo Editar Exibir Imagem Temático MNT Cadastral Rede Análise Executar Ferra | amentas Aju <u>d</u> a                                                                                                    |                 |
| 😝 🔯 💋 📢 Auto 💌 1/ 🛛 🖬 🔟                                                         | + 🕀 🖲 🔍 🗹 🕱 🕵 🧟 🗢 🛸 🖇                                                                                                    |                 |
|                                                                                 | Importação – X      Dedos Externos      Directoio. [C:\Lab-4_SER300'uppingdv:\Pranga\Dx CR      Formato: [ASCI:SPRING ]      Mapa, Ceologo. J20 apr Mapa, Ceologo. J20 apr Mapa, C |                 |
|                                                                                 |                                                                                                    | Nenhum PI ativo |

Importação de dados para as categorias criadas no passo anterior

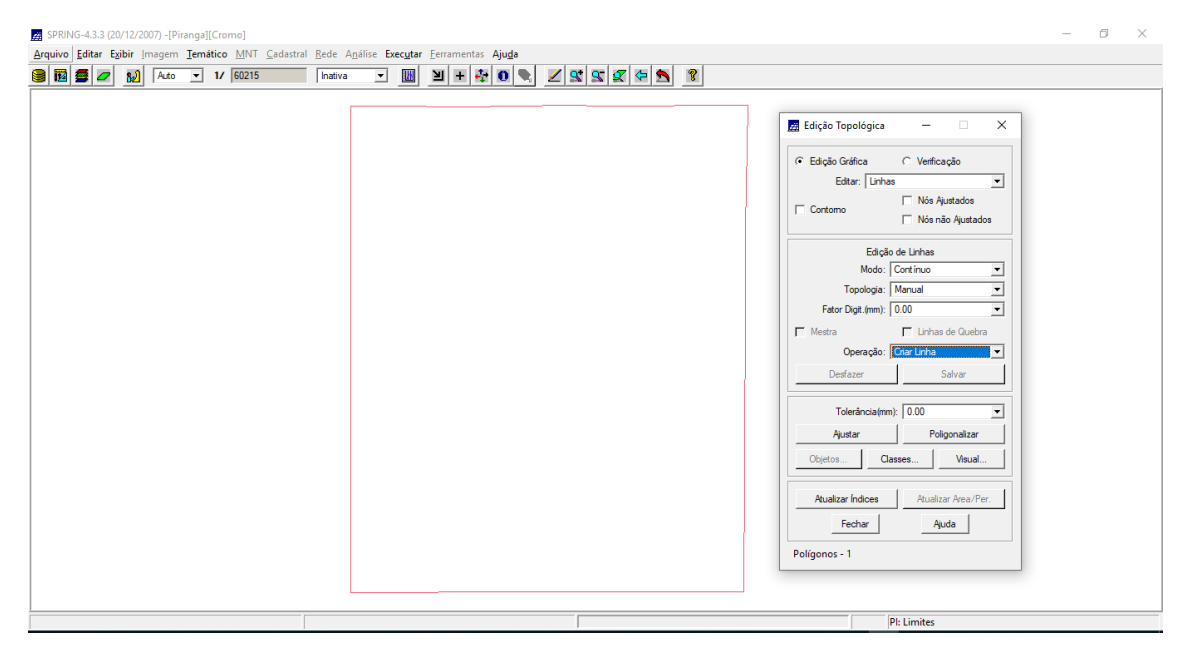

Ajustando e poligonizando os limites do recorte

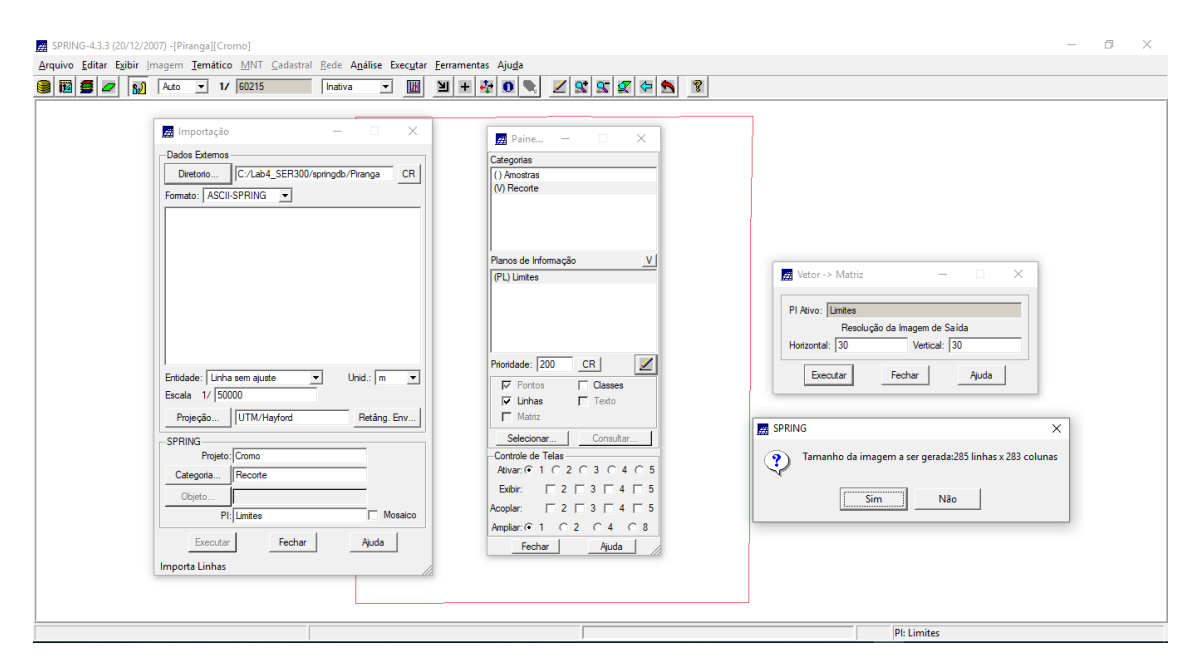

Determinando a resolução espacial da imagem a ser gerada

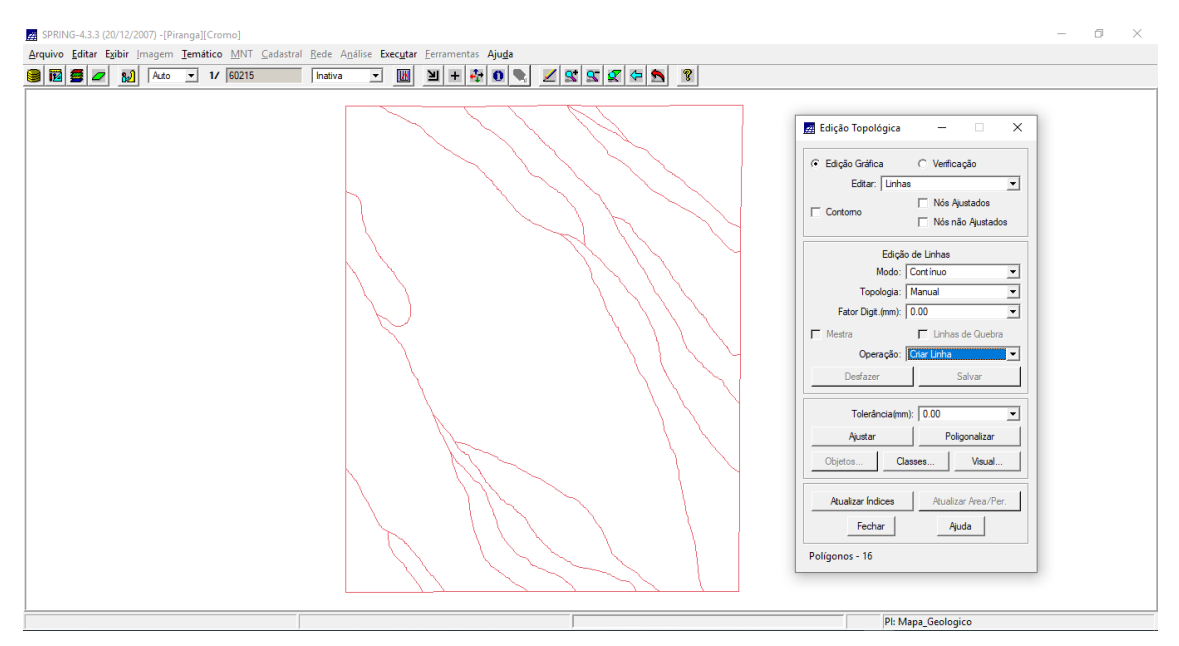

Ajustando e poligonizando com base no arquivo "Mapa\_Geologico\_L2D.spr"

| a 🖉 🖉   82] Auto 💌 1/ 60215   Inativa 💌 🛄                                                                                                    |                                                                                                    |
|----------------------------------------------------------------------------------------------------|----------------------------------------------------------------------------------------------------|
| Importação — X     Dados Externos     Dretorio                                                                                                | Paine     -     X       Categorias     () Anostras       () Anostras     () Geologia       (V) Geologia     (V) Geologia       (V) Recorte     (V) Recorte       (PL) Mapa_Geologico     V                                                |
| Entidade:   Mentficadores  Unid :   m  Escela 1/   50000 Projeção   UTM/Hayford Retarg. Env  SPRING Projeto: Como Categoria   Seniogia Objeto | Pl Aivo: [Maga_Geologica<br>Pecolução da Imagem de Salida<br>Hotoonal: 30 Vencel: 30<br>Executar Fechar Ajuda<br>Selecionar.<br>Consultar.<br>Consultar.<br>Consultar.<br>Consultar.<br>Consultar.<br>Consultar.<br>Consultar.<br>Sign Na |
| Pt- Mapa_Geologico Mosaico Executar Fechar Ajuda Importa Identificadores                                                                      | Acopler:        Copler:     C     C     C     C       Amplar:     C     C     C     C       Fechar     Ajuda                                                                                                    |

Definindo a resolução espacial do mapa geológico

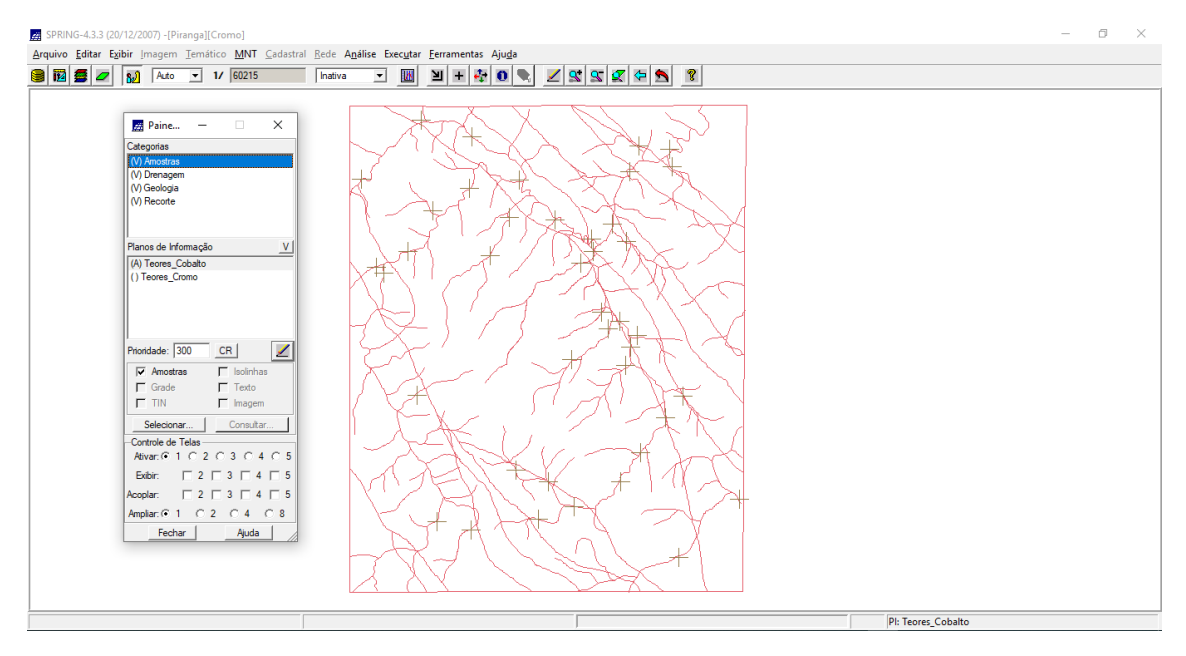

Todos os PIs foram importados corretamente

INICIAR MODELAGEM E OPERAÇÕES. SIGA AS INSTRUÇÕES

### **1. GERAÇÃO DE GRADE REGULAR PARA O PI TEORES\_CROMO**

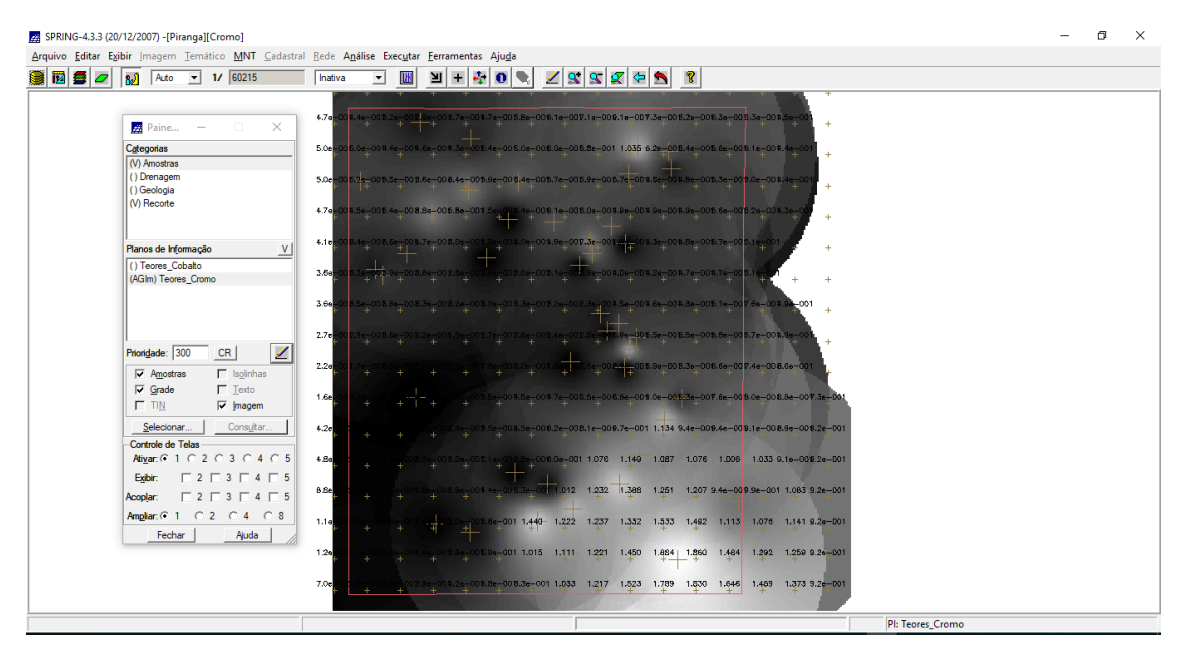

## 2. GERAÇÃO DE GRADE REGULAR PARA O PI: TEORES\_COBALTO

|                                            |                                                                                           | 5 |  |
|--------------------------------------------|-------------------------------------------------------------------------------------------|---|--|
| litar Exibir Imagem Temático MNT ⊆adastral | Rede Análise Executar Ferramentas Ajuda                                                   |   |  |
| Auto - 1/ 60215                            | Inativa 🔽 🔟 💾 🕂 🔍 🔍 🗹 📽 🕿 🖉 🗢 🧏                                                           |   |  |
|                                            |                                                                                           |   |  |
| 🗾 Paine — 🗆 🗙                              | 5 4 00.6 68.2 89.8 67.8 73.3 79.8 B2.3 87.4 96.8 90.4 84.3 B3.7 B3.6 74.4 +               |   |  |
| Categorias                                 | 54 12 5 64 0 70 3 70 8 76 9 80 8 81 3 86 2 102 3 89 3 78 9 79 2 82 3 73 8                 |   |  |
| (V) Amostras                               |                                                                                           |   |  |
| () Drenagem<br>() Geologia                 |                                                                                           |   |  |
| (V) Recorte                                | 548 200 245 517 757 244 748 904 831 771 779 775 786 781 797                               |   |  |
|                                            |                                                                                           |   |  |
| Planos de Informação V                     | 58,0 72,2 66,9 67,6 70,7 70,4 70,0 76,9 83,0 - 4,0 76,9 79,7 81,7 64,7 +                  |   |  |
| (AGIm) Teores_Cobalto                      | 718 737 722 805 720 733 760 745 760 785 798 818 518 88                                    |   |  |
| () Teores_Cromo                            |                                                                                           |   |  |
|                                            | 70.0 71.7 71.0 70.4 74.2 76.2 61.0 81.8 74.0 96.7 86.7 65.3 96.1 94.2 75.0                |   |  |
|                                            |                                                                                           |   |  |
| Printeday 200 CP                           | 10 107 003 007 10 017 041 000 000 000 001 004 004 011 100 +                               |   |  |
|                                            | 69.5 67.6 65.1 65.7 72.9 82.5 90.0 95.8 90.5 62.3 89.9 88.4 91.2 93.9 97.1                |   |  |
| Grade E Texto                              |                                                                                           |   |  |
| TIN V Imagem                               | 8 <mark>43 654 63 — 842</mark> 719 63.7 90.9 93.6 93.5 95.7 99.7 96.5 93.7 96.1 98.6 92.0 |   |  |
| Selecionar Consultar                       | AT 4 00 2 024 008 757 028 062 955 960 1021 1108 1015 1015 1007 1080                       |   |  |
| Controle de Telas                          |                                                                                           |   |  |
| Ati <u>v</u> ar: © 1 C 2 C 3 C 4 C 5       | 621 584 61.0 69.7 73.7 81.2 84.7 92.8 102.1 104.4 105.5 106.6 106.4 107.7 102.9 108.0     |   |  |
| Egibir: 2 3 4 5                            |                                                                                           |   |  |
| Acoplar: 2 3 4 5                           | 5.3 67.3 62.2 63.1 65.1 60.4 91.1 104.5 106.2 106.6 110.8 113.7 106.6 107.8 114.0 105.0   |   |  |
| Ampliar:   1   2   4   8                   | 3-8 00.8 01.2 00.8 45.5 72.0 103.8 106.4 106.7 113.9 129.1 130.0 113.4 113.0 116.9 106.0  |   |  |
| Fechar Ajuda                               |                                                                                           |   |  |
|                                            | 5 5 65 1 51 1 59 7 57 3 72.9 93.0 101.2 108.6 124 3 152 4 151 3 131.1 124.4 122.8 106.0   |   |  |
|                                            | 510 547 540 514 677 755 858 955 1094 1279 1447 1492 1419 1327 1284 1050                   |   |  |
|                                            |                                                                                           |   |  |
|                                            |                                                                                           |   |  |

3. GERAR MAPA PONDERADO DA GEOLOGIA

| i 12 🗟 🖉 | 82   Auto ▼ 1/  60215   Inat |                                             |
|----------|------------------------------|---------------------------------------------|
|          | 🛃 Paine — 🗆 🗙                | 🖾 Álgebra — 🗆 X 📓 Editor de Modelos — 🗆 X   |
|          | Categorias                   |                                             |
|          | () Amostras<br>() Drenagem   | Diretório [C:\Lab4_SER300\sprin CB Programa |
|          | () Geologia                  | rrogramas                                   |
|          | (V) Recorte                  | Coond_Cate) Tennatico geo ("Geologia").     |
|          |                              | Cromo_Fuzzy Tabela geoT (Ponderaca);        |
|          | Planos de Informação V       | radialies to Looking Fair//Instanciação     |
|          | () Teores_Cobalto            | geo = Recupere (Nome+"Mapa_Geologico");     |
|          | () Teores_Cromo              | Qiar Editar Mensagens de Erro               |
|          |                              | Executar Suprimir Fechar Auda               |
|          |                              |                                             |
|          | Prioridade: 300 CR           |                                             |
|          | Amostras                     |                                             |
|          | Grade E Iexto                |                                             |
|          | TIN Imagem                   | Solury Solury Comp Early Aluda              |
|          | Selecionar Consultar         |                                             |
|          | Controle de Telas            |                                             |
|          |                              |                                             |
|          |                              |                                             |
|          | Ampliar: ● 1 ○ 2 ○ 4 ○ 8     |                                             |
|          | Fechar Ajuda                 |                                             |
|          |                              |                                             |
|          |                              |                                             |

Editando o programa "Geologia\_Ponderada" em Legal

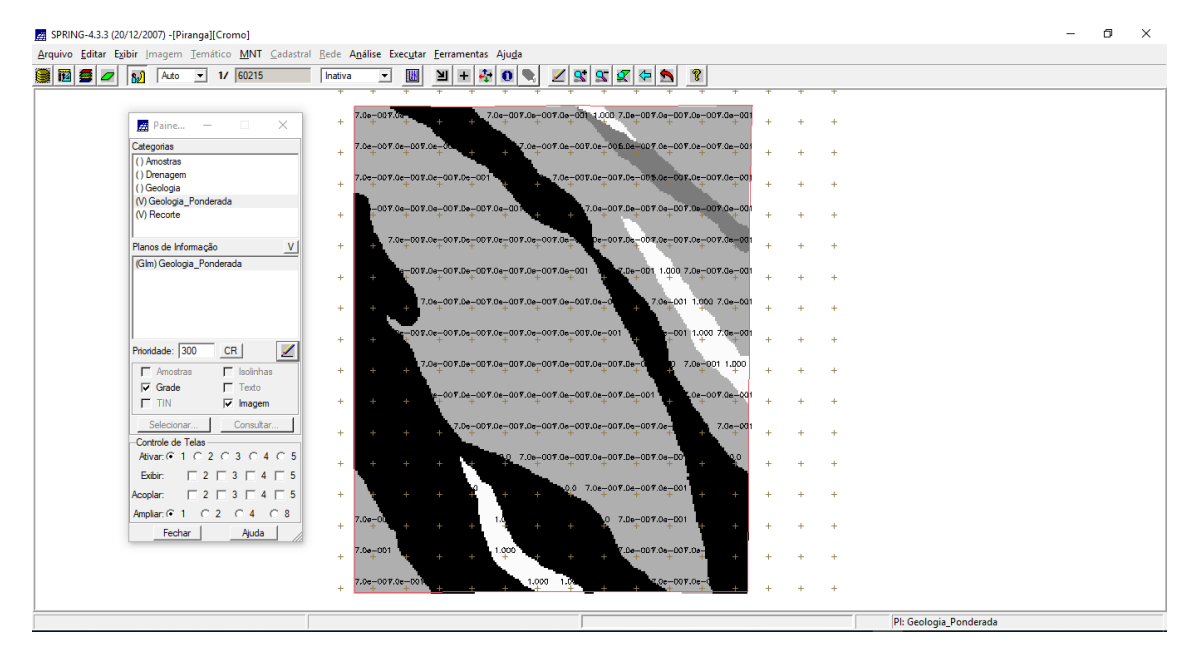

Criação do mapa ponderado de geologia

#### 4. MAPEAR A GRADE DO PI TEORES\_CROMO UTILIZANDO FUZZY LOGIC

|                                                                                                    | Inativa | <u> </u> | 희 + 🍄 |                                                                                                    |                                                                          |                      |       |    |
|----------------------------------------------------------------------------------------------------|---------|----------|-------|----------------------------------------------------------------------------------------------------|--------------------------------------------------------------------------|----------------------|-------|----|
| Painc      Categorias      () Amostras      () Como_Fuzzy      () Denagem      () Geologia      () Geologia      () Geologia      () Geologia      () Geologia      () Recorte      Pianos de Informação <u>V</u> () Cromo_Fuzzy |         |          |       | <br>Editor de Mode<br>Programa<br>// Fuzz, como (o<br>0.32)<br>//Declaração<br>Numeto o como<br>Numeto o como<br>//intanciação<br>Mensagens de Err | ilos<br>onto ideal com um teor d<br>"Amostras");<br>zzy ("Cromo_Fuzzy"); | e 1.855 % e ponto de | - X   |    |
| Prioridade: 300 CR                                                                                                    |         |          |       | Salvar                                                                                                    | Salvar Como                                                              | Fechar               | Ajuda | to |
| Exbir:         2         3         4         5           Acoplar:         2         3         4         5           Amplar:         6         1         2         4         5                                                    |         |          |       |                                                                                                    |                                                                          |                      |       |    |

Editando um programa em Legal para criação de uma grade regular que representa os teores de Cromo ao longo de uma superfície contínua, a partir da Lógica Fuzzy

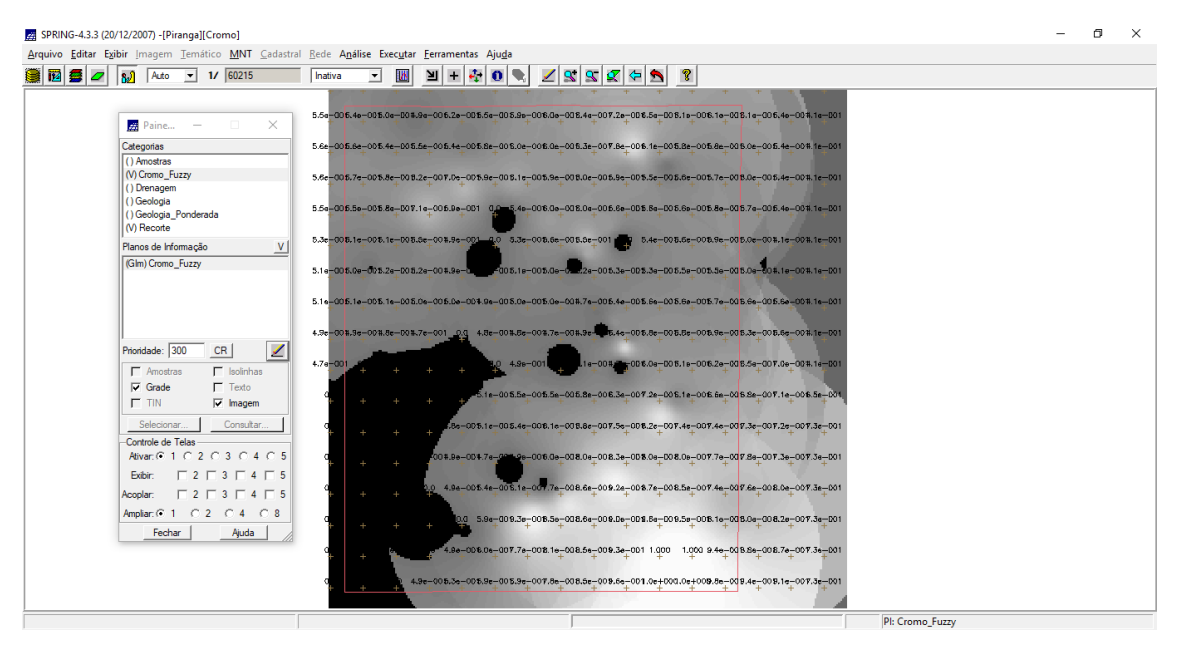

Ciação de uma grade regular que representa os teores de Cromo ao longo de uma superfície contínua, a partir da Lógica Fuzzy, por meio de um programa em Legal

#### 5. MAPEAR A GRADE DO PI TEORES\_COBALTO UTILIZANDO FUZZY LOGIC

| Ato V I (SO215      Ato V I (SO215      Ato V I (SO215      Ato V I (SO215      Ato V I (SO215      Cetegotas      () Anodras      () Anodras      () Comp.Fuzzy      () Comp.Fuzzy      () Geologia      () Geologia      () Recote      Rano de Informação      V      () Comp.Fuzzy      Providade: 300      CR      Rano de Informação      V      () Comp.Fuzzy      Providade: 300      CR      Rano de Informação      V      () Comp.Fuzzy      Providade: 300      CR      Rano de Informação      V      () Comp.Fuzzy      Providade: 300      CR      Rano de Informação      V      () Comp.Fuzzy      Providade: 300      CR      Rano de Informação      V      () Comp.Fuzzy      Providade: 300      CR      Rano de Informação      V      () Comp.Fuzzy      Providade: 300      CR      Rano de Informação      V      () Comp.Fuzzy      Providade: 300      CR      Rano de Informação      V      () Comp.Fuzzy      Providade: 30      CR      Rano de Informação      V      () Comp.Fuzzy      () Comp.Fuzzy      () Comp.Fuz | Indiva J III H & O III Class Class Carlos Carlos Ca | Editor de Modelos |
|----------------------------------------------------------------------------------------------------|----------------------------------------------------------------------------------------------------|-------------------|
| Fechar Ajuda                                                                                                    |                                                                                                    |                   |

Editando um programa em Legal para criação de uma grade regular que representa os teores de Cobalto ao longo de uma superfície contínua, a partir da Lógica Fuzzy

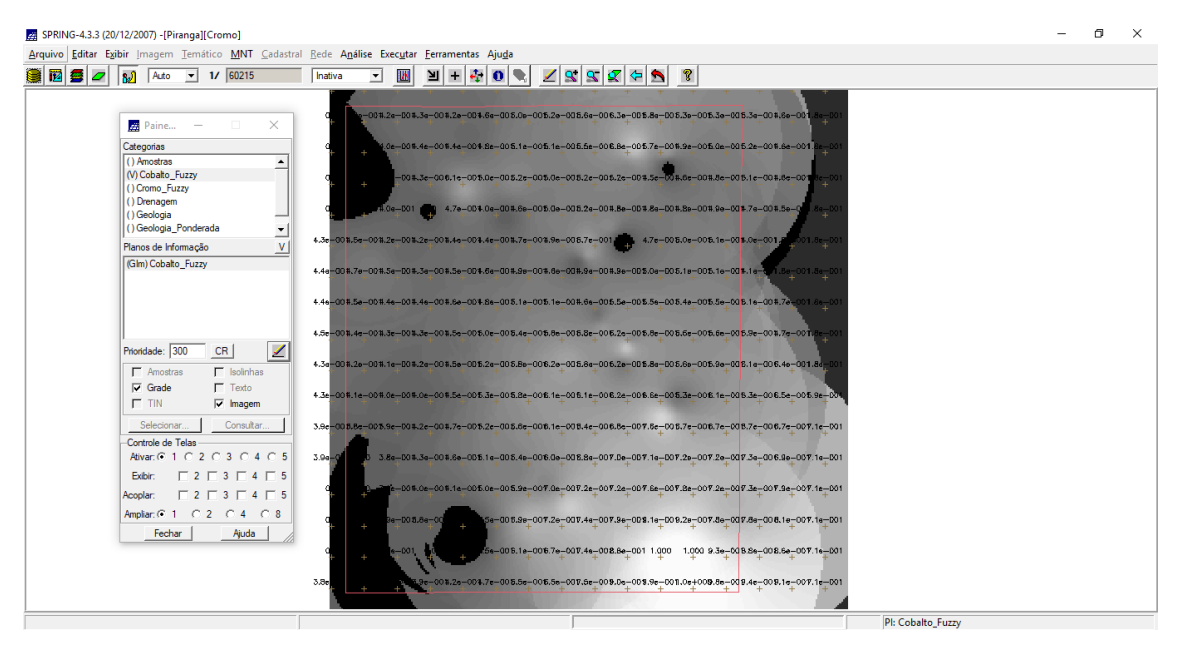

Ciação de uma grade regular que representa os teores de Cobalto ao longo de uma superfície contínua, a partir da Lógica Fuzzy, por meio de um programa em Legal

#### 6. CRUZAR OS PI'S CROMO\_FUZZY, COBALTO\_FUZZY E GEOLOGIA\_ PONDERADA UTILIZANDO A FUNÇÃO FUZZY GAMA

Editando um programa em Legal, que cruza as grades de cromo, cobalto e geologia ponderada criados nos passos anteriores, para gerar um novo mapa

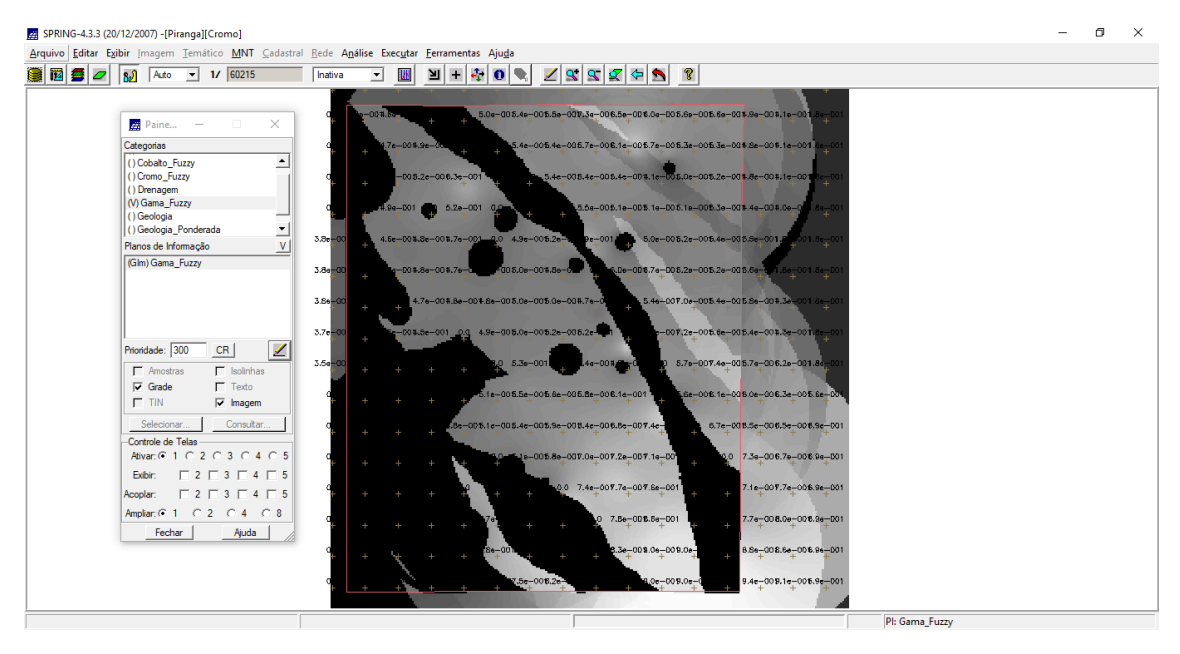

Novo mapa gerado a partir do cruzamento das grades de cromo, cobalto e geologia ponderada, criados nos passos anteriores

# 7. CRIAR O PI CROMO\_AHP UTILIZANDO AHP (PROCESSO ANALÍTICO HIERÁRQUICO)

| 🗾 Paine — 🗆 🗙             |     | 🗾 Suporte à decisão (AH | P)                      | - 0                               | ×    |  |
|---------------------------|-----|-------------------------|-------------------------|-----------------------------------|------|--|
| Categorias                |     | Categorias              |                         |                                   |      |  |
| () Cobalto_Fuzzy          |     | Amostras                |                         |                                   | ir 📗 |  |
| () Cromo_Fuzzy            | 1   | Cobalto_Fuzzy           |                         |                                   |      |  |
| () Gama Fuzzy             |     | Cromo_AHP               |                         | -                                 |      |  |
| () Geologia -             |     | [Ciolino_Puzzy          |                         |                                   |      |  |
| () Geologia_Ponderada     |     | Critério                | Peso                    | Critério                          |      |  |
| () Geologia_Ponderada     | -   | Cromo_Fuzzy 5           | Igual                   | <ul> <li>Cobalto_Fuzzy</li> </ul> | <=>  |  |
|                           |     | Geologia_Pondera 7      | Igual                   | Cobalto_Fuzzy                     | <=>  |  |
|                           |     | Geologia_Pondera 2      | Igual                   | Cromo_Fuzzy                       | <=>  |  |
|                           |     |                         | Igual                   | <b>_</b>                          | <=>  |  |
| Prioridade: 300 CR        | 1   |                         | Igual                   | •                                 | <->  |  |
| Amostras 🔽 Isolinhas      |     |                         | Igual                   | •                                 | <=>  |  |
| Grade Texto               |     |                         | Igual                   | -                                 | <=>  |  |
| Selecionar Consultar      |     |                         | Igual                   | -                                 | <=>  |  |
| Controle de Telas         |     |                         | Igual                   |                                   | <    |  |
| Ativar: • 1 0 2 0 3 0 4 0 | 5   |                         |                         | <br>                              | <    |  |
|                           |     | Razão                   | o de Consistência 0.000 |                                   |      |  |
| Ampla: 0 1 0 2 0 4 0 8    |     |                         | ,                       | 1                                 | 1    |  |
| Fechar Ajuda              |     | Calcular Peso           | Fechar                  | Ajuda                             |      |  |
|                           | 000 | ·                       |                         |                                   |      |  |

Criando os pesos a partir da comparação entre os pares de categorias

| B2         Auto         ▼         17         60215         Inativ           Image: Paine         -         -         ×         -         -         ×                                                                                                    |                                                                                                    |  |
|----------------------------------------------------------------------------------------------------|----------------------------------------------------------------------------------------------------|--|
| Categorisa<br>() Conba Fuzry<br>() Como Fuzry<br>() Demogam<br>() Bana Fuzry<br>() Geologia_Ponderada<br>V<br>Planea de Hriomação V<br>() Geologia_Ponderada                                                                                                    | Diretódo       C:\Lab4.4_SER300 upor       CR         Programa       Programa       Programa deve ser completado         Cobato       F.uzy       Image: Cobato         Como       APP       Image: Cobato         Como       Fuerto var 1       Como         Nome:       Como       Como         Car       Edtar       Image: Como         Executar       Suprimir       Fechar |  |
| Prontadate:         300         CR         Image: Cross of the second second s | Salvar Salvar Como Fechar Ajuda                                                                                                    |  |

Editando em Legal o programa "CromoAHP" para geração da análise multicritério

| 😇 🚄   🔛   Auto 💌 1/  60215  |                                                                                                    |  |
|-----------------------------|----------------------------------------------------------------------------------------------------|--|
|                             |                                                                                                    |  |
| 🛃 Paine — 🗆 🗙               | 5.7e-006.5e-005.3e-005.0e-005.7e-005.7e-005.0e-006.1e-007.0e-007.1e-005.5e-005.2e-006.2e-006.2e-006.2e-005.7e-006.2e-005.3e-005.2e-005.2e                                                                                                    |  |
| Categorias                  | 5.8e-005.8e-005.8e-005.8e-005.8e-005.8e-005.1e-005.1e-005.1e-005.9e-005.9e                                                                                                    |  |
| () Cobalto Fuzzy            |                                                                                                    |  |
| (V) Cromo_AHP               | 5.8e-005.3e-005.8e-005.8e-005.2e-005.9e-0074.8e-004.9e-005.0e-005.1e-006.0e-005.3e-005.7e-005.9e-005.9e-005.1e-0074.9e-001                                                                                                    |  |
| () Cromo_Fuzzy              |                                                                                                    |  |
| () Drenagem                 | 5.7e-005.5e-005.8e-005.8e-006.8e-001.7e-001.7e-001.8e-008.8e-005.8e-005.8e-005.8e-005.8e-005.8e-006.9e-008.4e-006.1e-001.9e-001                                                                                                    |  |
| () Geologia                 |                                                                                                    |  |
| Planos de Informação V      | 8.0e-008.1e-008.4e-008.6e-008.3e-008.3e-008.3e-008.3e-008.5e-008.5e-008.5e-008.5e-008.0e-008.0e-00                                                                                                    |  |
| (Gim) Cromo AHP             |                                                                                                    |  |
| ()                          | 5.9a-001.1a-075.5a-001.4a-005.2e-001_a-005.2e-0015.5a-005.5a-005.5a-005.5a-005.7a-005.7a |  |
|                             |                                                                                                    |  |
|                             | 5.46-004.16-004.16-005.36-005.36-005.36-005.46-005.16-004.56-005.56-005.56-005.36-005.46-001                                                                                                    |  |
|                             |                                                                                                    |  |
| Brinsteder 200 CB 1         |                                                                                                    |  |
|                             | 5.69-001.89-001.79-001.89-001.89-001.89-001.99-001.99-0000000000                                                                                                    |  |
| Amostras Isolinhas          |                                                                                                    |  |
| Grade   lexto               | 2.3e-00 10000000000000000000000000000000000                                                                                                    |  |
| I IIN I✔ Imagem             |                                                                                                    |  |
| Selecionar Consultar        | 2.2e-00 5.5e-005.5e-005.7e-006.2e-005.3e-007.3e-007.3e-007.3e-007.3e-007.8e-007.8e-007.8e-007.8e-001                                                                                                    |  |
| Controle de Telas           |                                                                                                    |  |
| Ativar: ● 1 C 2 C 3 C 4 C 5 | 2.2e-00 + 000 5.0e-007.7e-007.8e-007.7e-007.8e-007.8e-007.7e-007.8e-007.8e |  |
| Exibir: 2 3 4 5             |                                                                                                    |  |
| Acoplan: 2 3 4 5            | 1.5e-001 + -003.9e-004.4e-005.0e-005.2e-008.1e-008.6e-005.2e-006.1e-008.6e-008.3e-007.6e-001                                                                                                    |  |
| Ampliar: ● 1 ○ 2 ○ 4 ○ 8    |                                                                                                    |  |
| Fechar Aiuda                |                                                                                                    |  |
|                             | 1 Sec. 01 3 - 012 7 - 013 5 - 005 5 - 005 1 - 005 5 - 005 5 - 005 5 - 005 5 - 005 5 - 007 7 - 018 6 - 007 6 - 001                                                                                                    |  |
|                             |                                                                                                    |  |
|                             | 2.2e-001.3e-001.3e-003.3e-003.3e-003.7e-007.3e-008.0e-005.9e-007.8e-005.5e-008.5e-008.5e-008.5e-008.3e-007.8e-001.3e-008.3e-007.8e-001                                                                                                    |  |

Resultado da análise multicritério que representa o cruzamento ponderado das variáveis cromo, cobalto e geologia, com base na técnica AHP

## 8. REALIZAR O FATIAMENTO NO GEO-CAMPO GAMA\_FUZZY

| SPRING-4.3.3 (20/12/2007) -[Piranga][Cromo]                                                                                            | - 6 >                                                                                                    |
|----------------------------------------------------------------------------------------------------|----------------------------------------------------------------------------------------------------|
| Arquivo Editar Exibir Imagem Temático MNT Cadastral Rede                                                                               | jálise Executar <u>F</u> erramentas Ajuga                                                                                                    |
| 📵 🔯 💋 🚺 🗛 Auto 💌 1/ 60215 Inativa                                                                                                    |                                                                                                    |
| Categorias () Cobato Fuzzy () Cobato APP                                                                                               | Image: Algebra     -     ×       Image: Directorio     C:\Lab4_SER300 eperir     CR         Programs                                                                                                    |
| () Orano_Fuzzy<br>() Demagem<br>() Gama_Fuzzy<br>() Geologia<br>Planos de Informação<br>() Orano_AHP                                   | Programas     Programas       Connor-yuzzy     Tendicio comi ("Salamento);       Fatamento, Como, Alip     Tabela       Fatamento, Como, Alip     Tabela       Fatamento, Como, Alip     Tabela       Fatamento, Como, Alip     Tabela       Fatamento, Como, Alip     Tabela       Fatamento, Como, Alip     Tabela       Fatamento, Como, Alip     Tabela       Nomes:     Fatamento, Gama, Fuzzy       tab.     Novo (Categoria/Finia = "Fatamento", |
|                                                                                                    | Ctar Editar.<br>Executar Suprimir Fechar Ajuda                                                                                                    |
| Prioridade: [300 CR 2]                                                                                                    | Salvar Salvar Como Fechar Ajuda                                                                                                    |
| Control of Telas           Atvar.© 1 C 2 C 3 C 4 C 5           Exbir:         C 2 C 3 C 4 C 5           Exbir:         C 2 C 3 C 4 C 5 |                                                                                                    |
| Amplar © 1 C 2 C 4 C 8<br>Fechar Aduda                                                                                                 |                                                                                                    |
|                                                                                                    | Di Crono Aun                                                                                                    |
|                                                                                                    | j Pr. Clotto Al P                                                                                                    |

Editando em Legal um programa para realizar o fatiamento do geocampo gama\_fuzzy

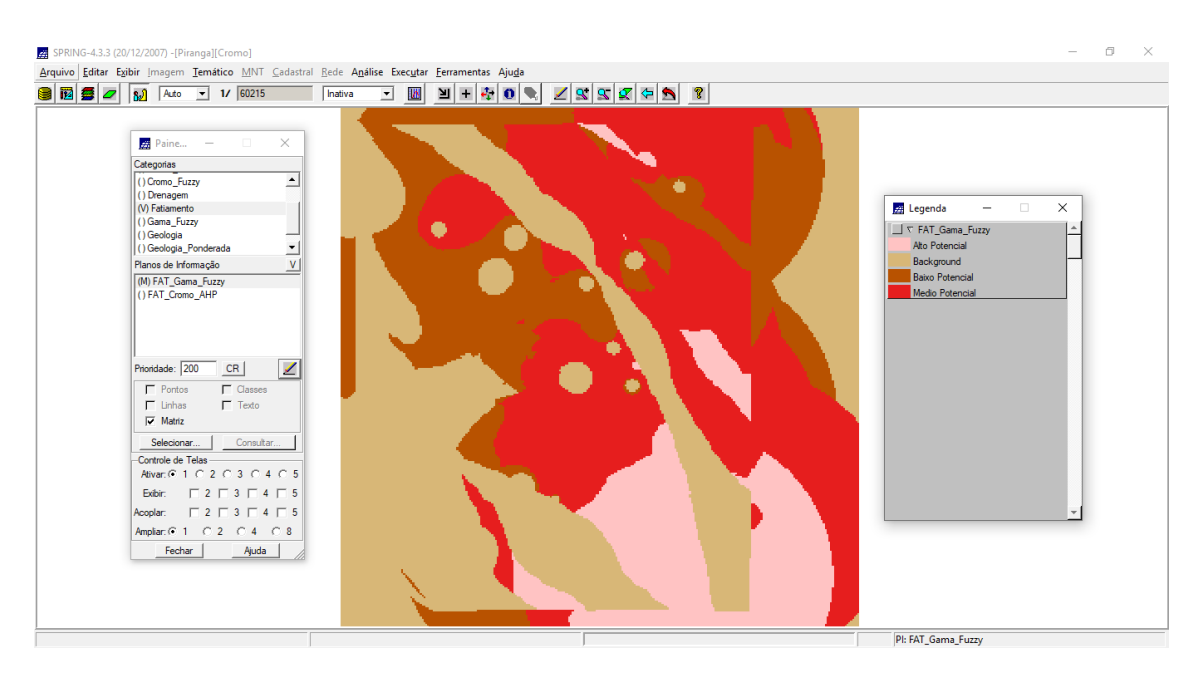

Mapas de Potencialidade de Cromo gerados pela técnica Fuzzy Gama

#### 9. REALIZAR O FATIAMENTO NO GEO-CAMPO CROMO\_AHP

| SPRING-433 (20/12/2007) -[Pirangs][Cromo]         Arquivo       Exitar         Bit       Image: Ternatico         MIT       Cadastral         Bit       Image: Ternatico         MIT       Cadastral         Bit       Image: Ternatico         MIT       Cadastral         Bit       Image: Ternatico         MIT       Cadastral         Bit       Image: Ternatico         MIT       Cadastral         Categotes       Image: Ternatico         I Densigne       Image: Ternatico         I Densigne       Image: Ternatico <th>Agálise Executar Fernamentas Ajuda<br/>Ter Calabé SERADOLupor R<br/>Porgamas<br/>Como, AHP<br/>Fatamento, Camo, AHP<br/>Colar. Editar.<br/>Executar Suprimir Fechar Ajuda<br/>Salvar Sajvar Como., AHP, ResX-30, ResY-30, Escala-50000; U<br/>Mensagena de Ero<br/>Salvar Sajvar Como., Fechar Ajuda</th> | Agálise Executar Fernamentas Ajuda<br>Ter Calabé SERADOLupor R<br>Porgamas<br>Como, AHP<br>Fatamento, Camo, AHP<br>Colar. Editar.<br>Executar Suprimir Fechar Ajuda<br>Salvar Sajvar Como., AHP, ResX-30, ResY-30, Escala-50000; U<br>Mensagena de Ero<br>Salvar Sajvar Como., Fechar Ajuda |
|----------------------------------------------------------------------------------------------------|----------------------------------------------------------------------------------------------------|
| Alvar. © 1     2     3     7     4     5       Bobbr.     T     2     7     3     7     4     5       Acoplar.     T     2     7     3     7     4     5       Anolar.     T     2     7     3     7     4     5       Anolar.     T     2     7     4     7     5       Anolar.     T     2     7     4     7                                                                                                    | PI: FAT_Gama_Fuzzy                                                                                                    |

Editando em Legal um programa para realizar o fatiamento do geocampo cromo\_ahp

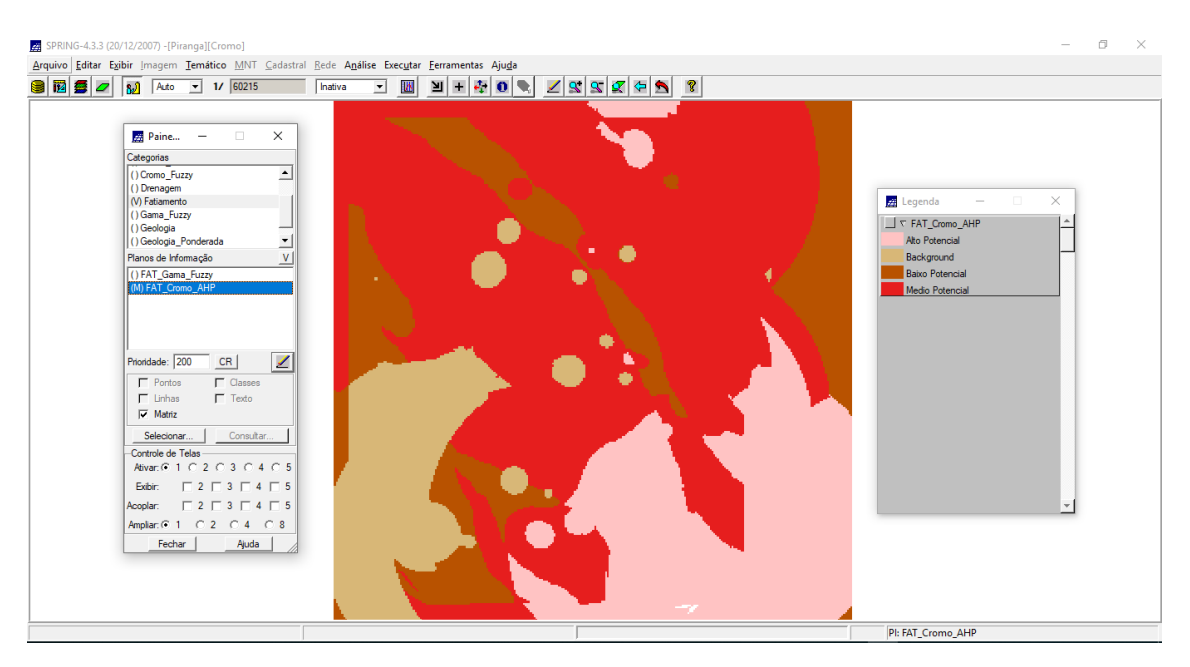

Mapas de Potencialidade de Cromo gerados pela técnica AHP